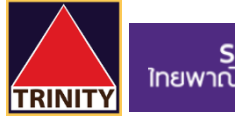

## SCB ไทยพาณิชย์

## <u>ขั้นตอนการสมัครบริการหักบัญชีอัตโนมัติ SCB ผ่าน ตู้ ATM</u>

- 1. สอดบัตร ATM ที่ตู้ และ **ใส่รหัส**ของบัตร
- 2. เลือกเมนู "SCB Easy / กองทุน / อื่นๆ"
- 3. เลือกเมนู "สมัครบริการ / ตรวจสอบข้อมูลเครดิต (NCB)"
- 4. เลือกเมนู "หักบัญชีอัตโนมัติ"
- 5. เลือกประเภทบัญชี "ออมทรัพย์"
- 6. เลือกเมนู "อื่น ๆ"
- 7. กดหมายเลข COMP CODE 4 หลัก สำหรับ ATS คือ "9078" แล้วกด "ถูกต้อง"
- 8. ระบุ CUSTOMER NO. ด้วย "**เลขที่บัญชีซื้อขายหลักทรัพย์ 8 หลัก ของท่าน**" แล้วกด "<mark>ถูกต้อง</mark>"
- 9. ระบุ REFERENCE NO. ด้วย "**เลขที่บัตรประชาชน** 13 หลัก ของท่าน" แล้วกด "ถูกต้อง"
- 10. ตรวจสอบความถูกต้อง จากนั้นเลือก "ยืนยัน"
- 11. สมัครเรียบร้อยและรับ Slip ผลการสมัครบริการของธนาคาร ไว้เป็นหลักฐาน
- ี่ 12. เพื่อให้รวดเร็วต่อการให้ผล ATS เมื่อท่านทำการสมัครสำเร็จเรียบร้อยแล้ว โปรดนำส่งหลักฐานการสมัครมาที่

<u>OPD\_Changeinfo@trinitythai.com</u>พร้อมระบุ **ชื่อ-นามสกุล** และ **เลขที่บัญชีซื้อขาย**ของท่าน

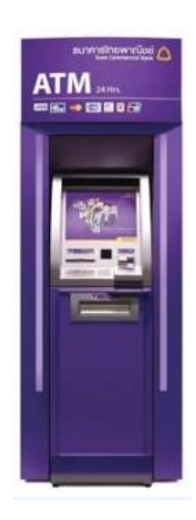

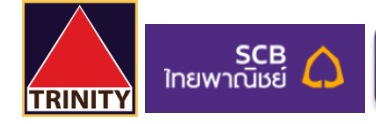

## <u>ขั้นตอนการสมัครบริการหักบัญชีอัตโนมัติ SCB ผ่าน ตู้ ATM</u>

- 1. สอดบัตร ATM ที่ตู้ และ **ใส่รหัส**ของบัตร
- 2. เลือกเมนู "SCB Easy / กองทุน / อื่น ๆ" ตามภาพ

|                           | SCB<br>ใทยพาณิชย์                                                                |  |  |  |  |
|---------------------------|----------------------------------------------------------------------------------|--|--|--|--|
| กรุณาเลือกรายการ          |                                                                                  |  |  |  |  |
| Please select transaction |                                                                                  |  |  |  |  |
| 500                       | ถามยอด / ถอน / บริจาด                                                            |  |  |  |  |
| 2,000                     | โอนเงิน / บริการพร้อมเพย์                                                        |  |  |  |  |
| 10,000                    | เดิมเงิน / ชำระเงิน / บาร์โค้ด                                                   |  |  |  |  |
| 20,000                    | สมัเ <del>เรออบไลน่แบงโก้ะ</del><br>SCB easy / กองทุน / อื่นๆ<br>ENGLISH/ 中文/日本語 |  |  |  |  |

3. เลือกเมนู "**สมัครบริการ** / **ตรวจสอบข้อมูลเครดิต** (NCB)"

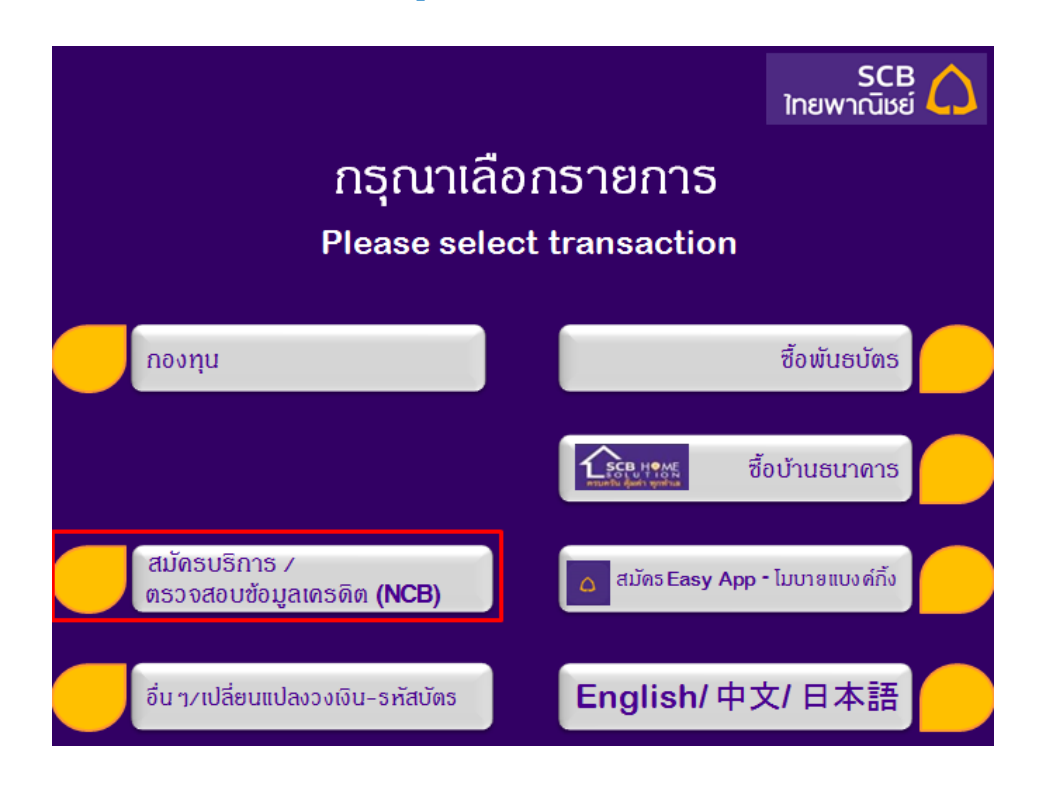

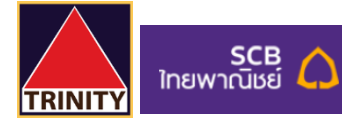

เลือกเมนู "หักบัญชีอัตโนมัติ"

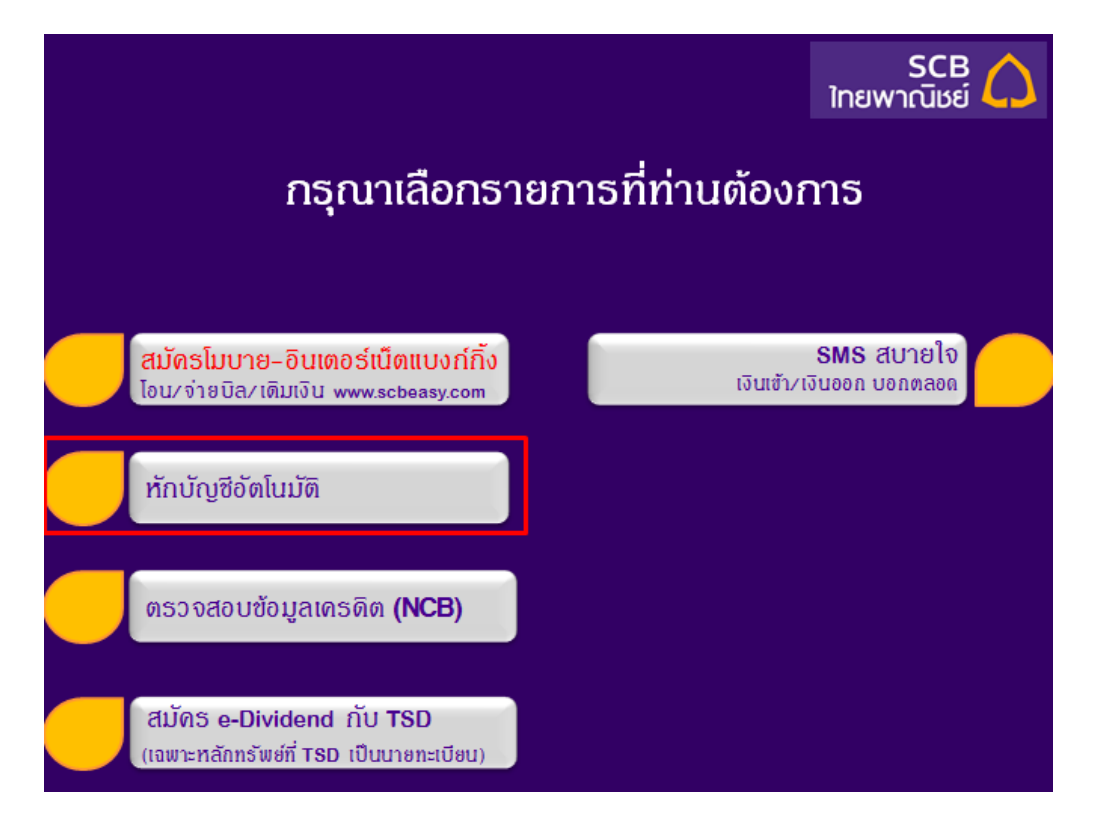

เลือกประเภทบัญชี "ออมทรัพย์"

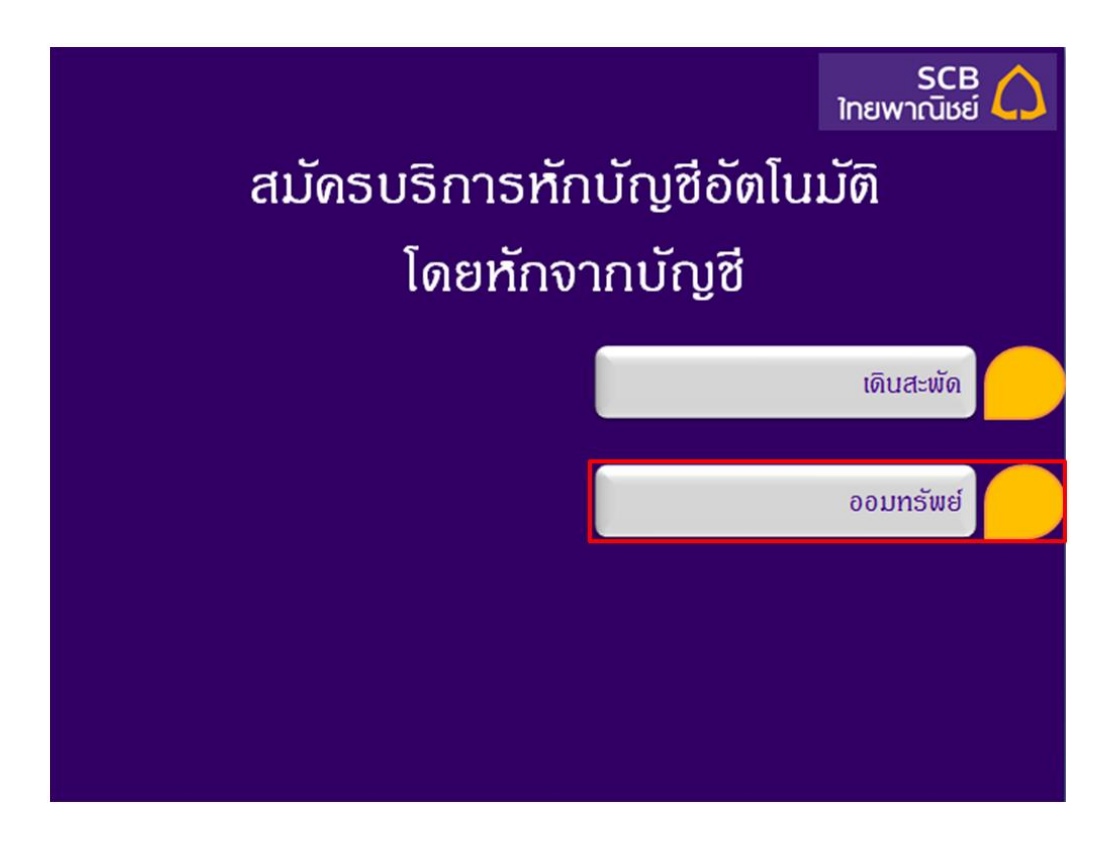

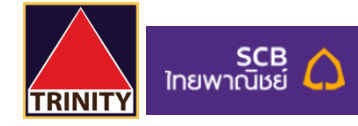

6. เลือกเมนู "**อื่น ๆ**"

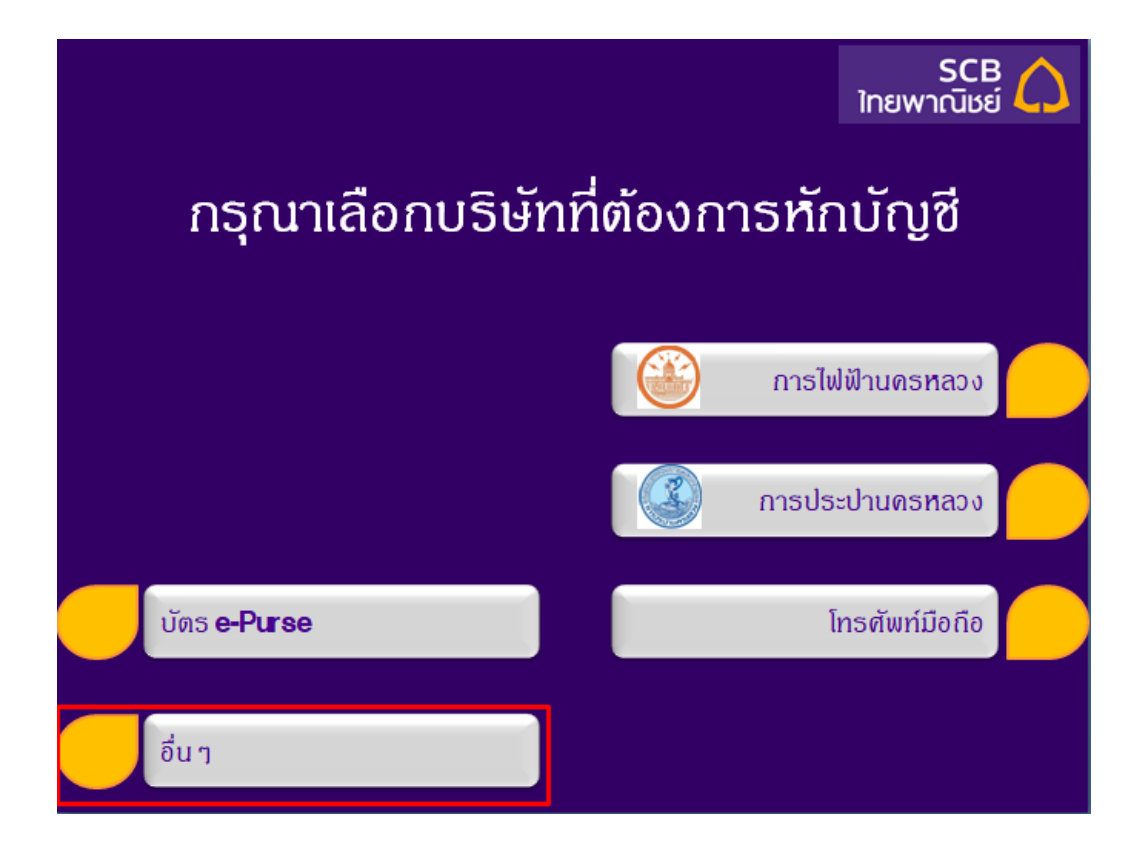

7. กดหมายเลข COMP CODE 4 หลัก สำหรับ ATS คือ "9078" แล้วกด "ถูกต้อง"

| SCB<br>ใทยพาณิชย์ 🕻                      | 2 |  |  |
|------------------------------------------|---|--|--|
| กธุณากดหมายเลขประจำตัวผู้เสียภาษี หรือ   |   |  |  |
| COMP CODE 4 หลัก หรือ หมายเลขบัญชีบริษัท |   |  |  |
| หรือใช้การสแกนบาร์โค้ด                   |   |  |  |
| 9078                                     |   |  |  |
| ถูกต้อง                                  |   |  |  |
| ยกเลิก                                   |   |  |  |
| สแกนบาร์โด้ด                             |   |  |  |

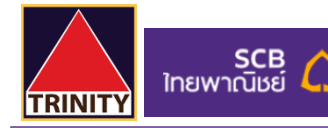

8. ระบุ CUSTOMER NO. ด้วย "**เลขที่บัญชีซื้อขายหลักทรัพย์ 8 หลัก ของท่าน**" แล้วกด "ถูกต้อง"

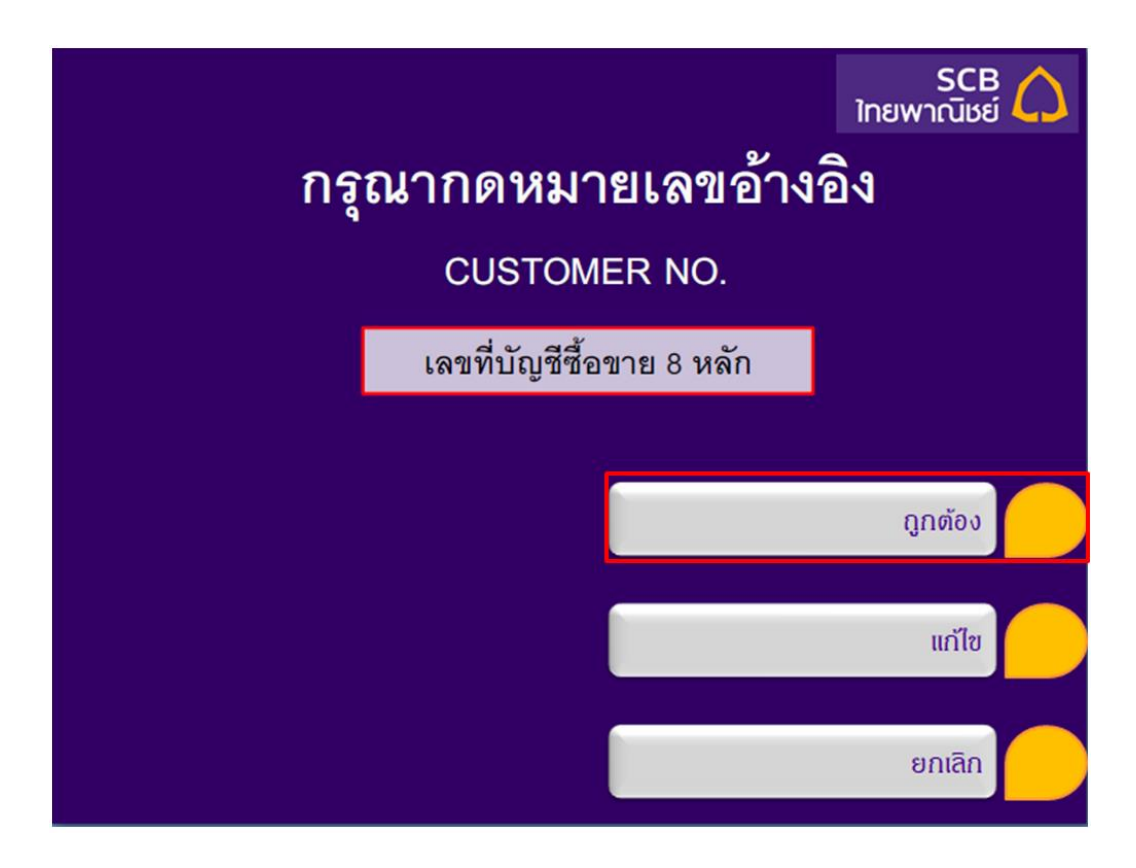

9. ระบุ REFERENCE NO. ด้วย "**เลขที่บัตรประชาชน 13 หลัก ของท่าน**" แล้วกด "**ถูกต้อง**"

|                       |                          | SCB 🏠<br>ไทยพาณิชย์ |  |  |
|-----------------------|--------------------------|---------------------|--|--|
| กรุณากดหมายเลขอ้างอิง |                          |                     |  |  |
| CUSTOMER NO. XXXXXXXX |                          |                     |  |  |
| REFERENCE NO.         | เลขที่บัตรประชาชน 13 หลั | ก์ก                 |  |  |
|                       |                          |                     |  |  |
|                       |                          | กูกต้อง             |  |  |
|                       |                          |                     |  |  |
|                       |                          | แก้ไข               |  |  |
|                       |                          | ยกเลิก              |  |  |

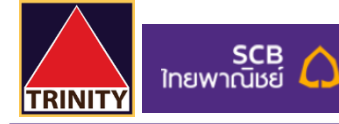

10. ตรวจสอบความถูกต้อง จากนั้นเลือก "ยืนยัน"

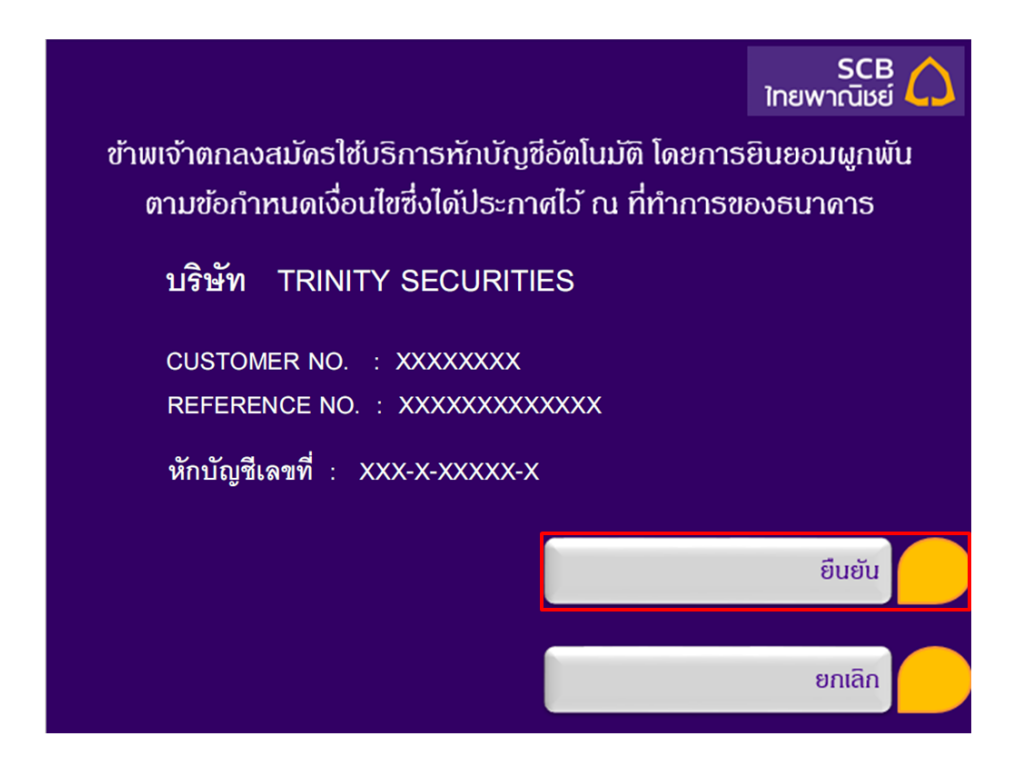

- 11. สมัครเรียบร้อยและรับ Slip ผลการสมัครบริการของธนาคาร ไว้เป็นหลักฐาน
- 12. เพื่อให้รวดเร็วต่อการให้ผล ATS เมื่อท่านทำการสมัครสำเร็จเรียบร้อยแล้ว โปรดนำส่งหลักฐานการสมัครมาที่

<u>OPD\_Changeinfo@trinitythai.com</u>พร้อมระบุ **ชื่อ-นามสกุล** และ **เลขที่บัญชีซื้อขาย**ของท่าน

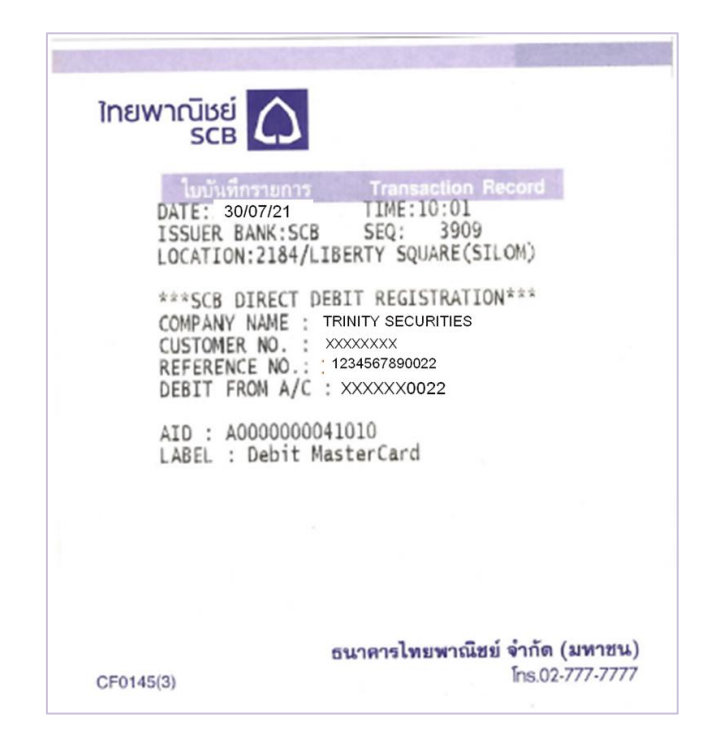